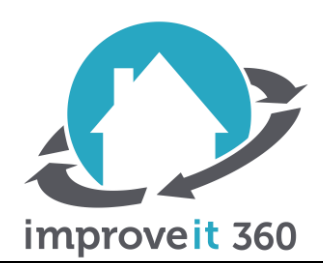

# **UAT Documentation**

i360 Pro Summer '20 - Version 30.5

**Overview:** improveit 360's Pro Summer 2020 Release focuses on new feature functionality that leverages Salesforce's lightning web component technology, an interactive Zendesk bot built in the user interface and many of smaller enhancements and bug fixes.

### **Product Enhancements**

- 1) Attachment Manager
  - The Attachment Manager is an action across the following objects that allows users to filter and search for documents and images to easily see their thumbnails and data: Prospect, Lead Source, Marketing Opportunity, Appointment, Quote, Sale, Receipt & Adjustment, Project and Project Activity.
  - a. Navigate to any of the following objects to upload an image or document sample: Lead Source, Marketing Opportunity, Appointment, Quote, Sale, Receipt & Adjustment, Project and Project Activity.
  - b. In the breadcrumb trail navigate back to the related Prospect record and open the Attachment Manager. You can access the Attachment Manger in two places: buttons across the top of the page or scrolling down next to the related list on the prospect.

| S Test Test             |                                                                                                    |
|-------------------------|----------------------------------------------------------------------------------------------------|
| « Go to List: Prospects |                                                                                                    |
|                         | Lead Sources [1]   Marketing Opportunities [1]   Appointments [1]   Quotes [2]   Sales [2]   Loans [0] Projects [2]   Open Activities [0]   Activity History [1]   Prospect H |
| Prospect Detail         | Edit Delete Sharing Create New  Find Duplicates Attachment Manager Print / Email                                                                                              |

c. To test filters, select the object button that you uploaded the image or document and ensure that it is now visible. Now deselect the object button to ensure the image or document is filtered out of the attachment manager.

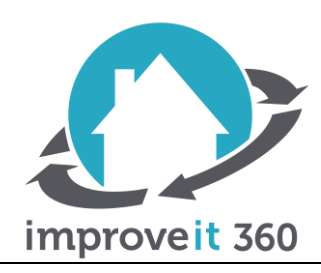

# **UAT Documentation**

| Related Lists                     | Commu                  | nication Log             | Search Nearby | Prospect T | īmeline | Attachme | nt Manager   |                            |                        |
|-----------------------------------|------------------------|--------------------------|---------------|------------|---------|----------|--------------|----------------------------|------------------------|
| Viewing Attachr<br>Object(s): All | nents for: 1<br>Prospe | Test Test<br>ct Lead Sou | irce Appoint  | ment Quote | Sale    | Project  | Project Acti | vity Marketing Opportunity | Receipts & Adjustments |
| View: Gal                         | ery View               | List View                | Type: All     | Documents  | Images  | Attac    | nment Name:  | Search                     |                        |

- d. Finally, click on the image that you uploaded and make sure all the data and buttons underneath the image or document perform their respected action.
  - i. Open Related Record in New Tab
  - ii. Open Attachment in New Tab
  - iii. Download Attachment

| Viewing Attachments for: Test Test                    |                                                     |                                                                |                                |
|-------------------------------------------------------|-----------------------------------------------------|----------------------------------------------------------------|--------------------------------|
| Object(s): All Prospect Lead Source Appointment Quote | Sale Project Project Activity Marketing Opportunity | Receipts & Adjustments                                         |                                |
| View: Gallery View List View Type: All Documents      | Images Attachment Name: Search                      |                                                                |                                |
| AND NO.                                               |                                                     |                                                                | ×                              |
| Project                                               |                                                     | <                                                              |                                |
|                                                       |                                                     | dog.jpg<br>Type: Image                                         |                                |
|                                                       |                                                     | Date: 8/5/2020<br>Uploaded By: Spring 20 Release Testing Admi. | Open Related Record in New Tab |
|                                                       |                                                     | File Size: 7.1 KB<br>Image Size: 275x183                       | Open Attachment in New Tab     |
|                                                       |                                                     | Object: Project                                                | Download Attachment            |

e. Lastly, navigate to Setup > Custom Settings > Public System Settings > Manage. Edit the custom settings and scroll down to 'Enable Attachment Manager' and uncheck the box.

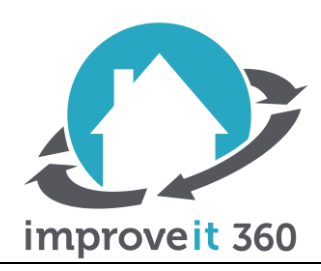

# **UAT Documentation**

| Enterprise                                 | Search Search                                                                              | Switch to Lightning Experience Spring 20 Rele                                    |
|--------------------------------------------|--------------------------------------------------------------------------------------------|----------------------------------------------------------------------------------|
| Home Prospects Appointments                | Sales Projects Dashboards Reports First Time Setup +                                       | My Profile                                                                       |
| Custom Setting                             |                                                                                            | Developer Console                                                                |
| Expand All I Collapse All                  | sustom Settings                                                                            | Switch to Lightning Experier                                                     |
| U                                          | e custom settings to create and manage custom data at the organization, profile, and use   | er levels. Custom settin<br>a fields. Visualforce. Apex, and the web Services of |
| App Setup                                  | locinay, warout the cost of repeated queries. Outforth settings take can be used by format |                                                                                  |
| Develop     Vi     Custom Settings         | aw: All - Create New View                                                                  | Get Usage                                                                        |
| Custom Settings                            | Manage 🛃 <u>Prospect Entry</u><br>Setting                                                  |                                                                                  |
| Dev Hub<br>Email Services                  | Manage 🛃 Prospect Search<br>Settings                                                       |                                                                                  |
| Lightning Components     Visualforce Pages | Manage 📩 Proximity Search Enable Attachment Man                                            | nager                                                                            |
| Platform Cache                             | Manage Antonia Settings                                                                    |                                                                                  |

f. Navigate back to a Prospect and notice the button across the top and the related tab at the bottom are not visible.

| Go to List: F | t (PR005)<br>Test<br>Prospects |                   |                             |                               |                                    |                    |
|---------------|--------------------------------|-------------------|-----------------------------|-------------------------------|------------------------------------|--------------------|
|               |                                | Lead Sources [1]  | Marketing Opportunities [1] | Appointments [1]   Quotes [2] | Sales [2]   Loans [0] Projects [2] | Open Activities [0 |
| Prospect D    | etail                          |                   |                             | Edit Delete Sharing Crea      | ate New 🔻 Find Duplicates F        | Print / Email 🔻    |
|               |                                |                   |                             |                               |                                    |                    |
|               | Related Lists                  | Communication Log | Search Nearby               | Prospect Timeline             |                                    |                    |
| <b>i</b>      | Lead Source                    | S                 |                             |                               |                                    |                    |
| Acti          | on Lead Sou                    | Irce Name         |                             | Source Type                   |                                    | Taken On           |

2) Quick Sale

130 East Chestnut St., Suite 200 | Columbus, Ohio 43215 | 866.421.3360 | improveit360.com

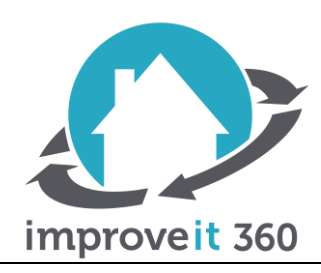

# **UAT Documentation**

The ability to start at Search & Create and land on the sale page brings users a friendly way to create all the necessary records up to the sale page for a quick sale.

a. Navigate to Setup>Custom Settings> Public System Settings>Manage and ensure that the 'Enable Lightning Quick Sale' checkbox is true to ensure this feature is enabled.

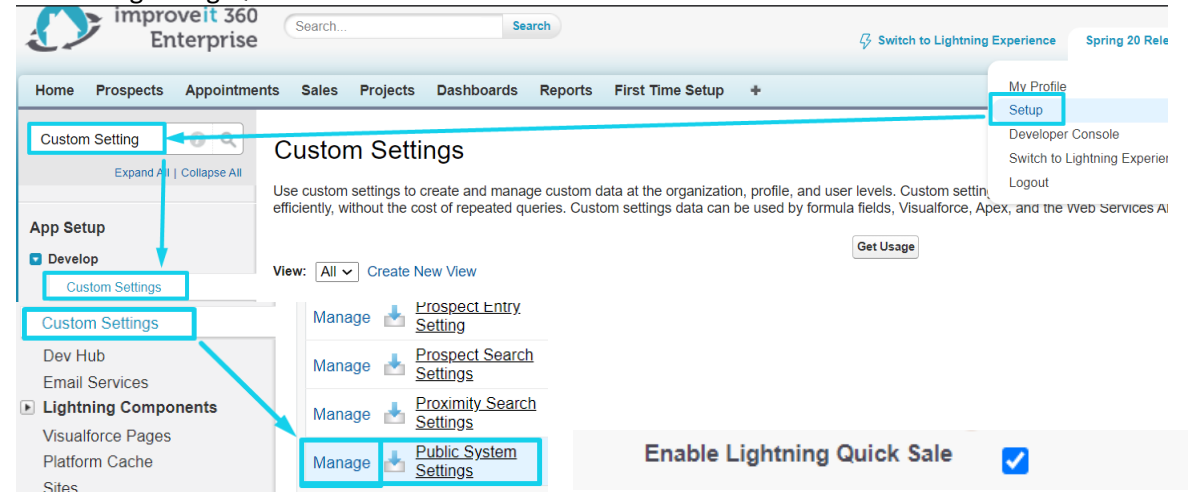

b. First populate all the fields in the search and create component from the home page and click Go. Once the results are shown, click the Create New drop down and select Prospect & Sale. Ensure all the fields you populated in search and create are also filled in the Quick Sale Lightning Web Component (LWC).

| Prospect Search                        | n Criteria Why | / was I brought to t                                         | his page?                                          |               |             |                     |                                   |
|----------------------------------------|----------------|--------------------------------------------------------------|----------------------------------------------------|---------------|-------------|---------------------|-----------------------------------|
|                                        |                | Last Name<br>First Name<br>Address<br>Postal Code<br>Phone # | Tester<br>Tester<br>130 East<br>43215<br>(333) 444 | Chestnut      |             |                     |                                   |
|                                        |                | Email                                                        | test@ema                                           | ail.com       | Search      | Clear Cancel        |                                   |
| Search Results<br>Found 5 possible mat | ches           |                                                              |                                                    |               | Prosp       | ect dorsn't exist?  | Create New 🔻                      |
| 1                                      | Name           | Address                                                      |                                                    | Phone / Email | Notes       |                     | Prospect<br>Prospect & Appointmer |
| Create New V                           | Customer, Test | 130 East Ches                                                | tnut                                               |               | 🐞 <u>Op</u> | en Sale: Roofing;Ba | Prospect & Sale                   |

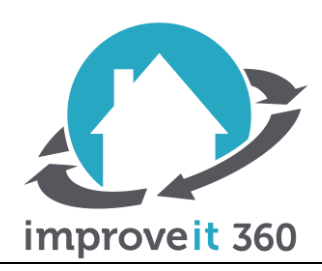

# **UAT Documentation**

| Prospect                                                                                                  |                                                                         |             |                                    |                       |   |
|----------------------------------------------------------------------------------------------------|-------------------------------------------------------------------------|-------------|------------------------------------|-----------------------|---|
| Primary First Name                                                                                        | Tester                                                                  | đ           | * Address                          | 130 East Chestnut     | 2 |
| * Primary Last Name                                                                                       | Tester                                                                  |             | City                               |                       |   |
| Phone 1                                                                                                   | (333) 444-5678                                                          |             | * State/Province                   |                       |   |
| Primary Email                                                                                             | test@email.com                                                          |             | * Zip/Postal Code                  | 43215                 | ٩ |
| Comments                                                                                                  |                                                                         |             | County                             |                       |   |
|                                                                                                    |                                                                         | li          |                                    |                       |   |
| _                                                                                                    |                                                                         |             |                                    |                       |   |
| Lead Source                                                                                               |                                                                         |             |                                    |                       |   |
| Source Type                                                                                               | Select an Option                                                        | ٣           | *Source                            | ٩                     |   |
| Lead Source     Source Type     Taken On                                                                  | Select an Option<br>Aug 5, 2020                                         | <b>▼</b>    | * Source<br>Teker                  | ्<br>Admin User       | × |
| Lead Source     Type     Teken On Market Segment                                                          | Select an Option<br>Aug 5, 2020<br>None                                 | ¥<br>H      | * Source<br>Taker                  | Q.                    | × |
| Lead Source     Source Type     'Taken On Market Segment                                                  | Select an Option<br>Aug 5, 2020<br>–None–                               | *<br>#      | *Source<br>Taker                   | Q,                    | × |
| C Lead Source Source Type Taken On Market Segment                                                         | Select an Option<br>Aug 5, 2020<br>-None-                               | ¥<br>B      | * Source<br>Taker                  | Q, Admin User         | × |
| Lead Source     Source Type     'Taken On Market Segment     Appointment                                  | Select an Option<br>Aug 5, 2020<br>–None–<br>Aug 5, 2020                | *<br>*      | *Source<br>Taker<br>Type           | C, Admin User         | × |
| Lead Source     Source Type     'Taken On Market Segment     Appointment     Appointment Date     'Set On | Select an Option<br>Aug 5, 2020<br>-None-<br>Aug 5, 2020<br>Aug 5, 2020 | *<br>*<br>* | *Source<br>Taker<br>Type<br>Set By | C, Admin User New New | × |

c. To the right of the Prospect section type in a known zip code and click the magnifying glass to ensure the lookup yields correct results.

| * Address          | 130 East Chestnut  | 1 |
|--------------------|--------------------|---|
| City               | Columbus           |   |
| * State / Province | ОН                 |   |
| *Zip/Postal Code   | 43215              | ٩ |
| County             | Columbus, OH 43215 |   |

- d. Scroll down to the Lead Source section of the Quick Sale LWC. Here we want to test the source type/source dependency as well as the taker being the logged in user.
- e. Select a source type (i.e. Show or Event) and the only sources that can be chosen are the Source dependent on the Source Type you selected.

| 🙆 Lead Source  |               |   |          |               |
|----------------|---------------|---|----------|---------------|
| *Source Type   | Show or Event | • | * Source | ۹             |
| *Taken On      | Aug 5, 2020   | 苗 | Taker    | 🖂 County Fair |
| Market Segment | None          | • |          | Show or Event |
|                |               |   |          | 🔲 State Fair  |

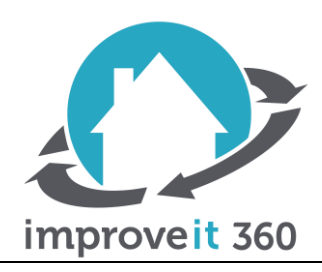

# UAT Documentation

f. Whomever you are logged in as while performing this testing should be defaulted to the taker on the Lead Source and the Taken On date will default to today?

| Lead Source    |               |   |          |              |   |
|----------------|---------------|---|----------|--------------|---|
| * Source Type  | Show or Event | • | * Source | County Fair  | × |
| * Taken On     | Aug 5, 2020   | 苗 | Taker    | 🔲 Admin User | × |
| Market Segment | None          | • |          |              |   |

g. The last section to test is the Appointment section. The Appointment Date and Set On fields should default as Today. The Set By should default to your logged in staff member like the previous item.

| Appointment        |                  |   |                |            |   |  |  |  |
|--------------------|------------------|---|----------------|------------|---|--|--|--|
| * Appointment Date | Aug 5, 2020      | ä | Туре           | New        | • |  |  |  |
| *Set On            | Aug 5, 2020      | 曲 | Set By         | Admin User | × |  |  |  |
| Year Home Built    |                  |   | Confirmed On   |            | ₩ |  |  |  |
| Confirmed By       | Search Staff     | Q | Confirmed with | None       | ¥ |  |  |  |
| * Product Category | Select an Option | • |                |            |   |  |  |  |

### 3) Prospect Timeline

The Prospect Timeline is a new accordion style component that orders key objects by specific dates and allows you drill down on data without navigating away from the prospect page.

Note: The objects and the key dates determining their order are below.

- Lead Source: Take On
- Marketing Opportunity: Due Date
- Appointment: Appointment Date
- Quote: Created Date
- Quote Item: Created Date
- Sale: Sold On
- Sale Item: Created Date
- Receipt & Adjustment: Received
- Project: Project Start Date, if Project Start date is blank the create date will be used
- Project Activities: if the type is "Appointment" the Start date will display and order the Project Activity, if the Start date is blank the timeline will default to the created date. If the type of Project Activity is a "Task" the Due date will display and order the Project Activity, if the Due date is blank the timeline will default to the created date.
- Project Costs: Created Date
- Purchase Orders: Created Date
- Tasks: Due Date

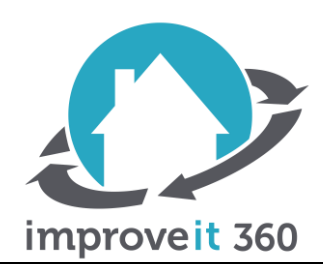

# **UAT Documentation**

- Event: Start Date Time
- Note: Created Date
- b. Select a Prospect that has an Appointment with a Quote, a Sale with a Receipt & Adjustment and Project with a Project Cost and Project Activity. You may need to create some of these records if the prospect and related data does not exist.

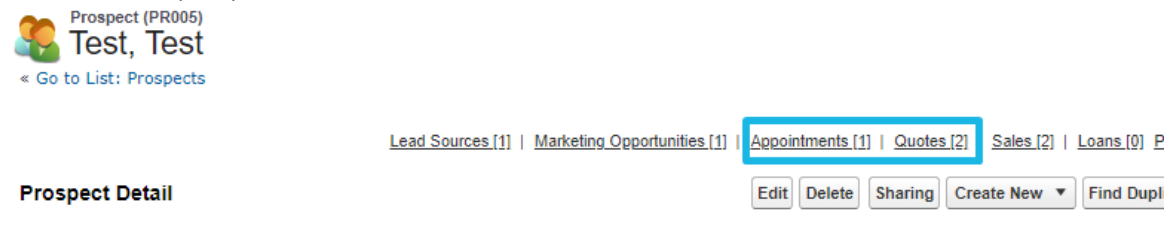

c. Navigate back to the prospect page and scroll down to the related tabs section. Open the Prospect Timeline Tab and ensure that all the objects in the previous step are in the timeline and ordered according to their key date in step (a). Expand the Parent Objects (Appointment, Sale and Project) to see the children objects.

|   | Related           | Lists Communicatio    | In Log Search Nearby Prospe  | ct Timeline |             |                         |                   |  |  |
|---|-------------------|-----------------------|------------------------------|-------------|-------------|-------------------------|-------------------|--|--|
|   | Prospect Timeline |                       |                              |             |             |                         |                   |  |  |
| > | 2                 | Project               | : Test, Test                 |             |             |                         | 6/16/20           |  |  |
| > | 2                 | Marketing Opportunity | Test, Test: Set Appointment  |             |             |                         | 6/15/20           |  |  |
| × | 6                 | Appointment           | Reset - Scheduled            |             |             |                         | 6/15/20           |  |  |
|   |                   | Created Date          | 6/15/20, 11:15 AM            |             | Lead Source | View Record             |                   |  |  |
|   |                   | Zip/Postal Code       | 43140                        |             | Prospect    | View Record             |                   |  |  |
|   |                   | State/Province        | ОН                           |             | Confirmed   |                         |                   |  |  |
|   |                   | Created By ID         | View Record                  |             | Address     | 1214 Old Springfield Rd |                   |  |  |
|   |                   | Created Date          | 6/15/20, 11:15 AM            |             | City        | London                  |                   |  |  |
|   |                   | Company               | test                         |             |             |                         |                   |  |  |
|   |                   | > 📀 Quote             | Test, test1 Doors - Proposed | I.          |             |                         | 1:52 PM   6/15/20 |  |  |
|   |                   | > 🔗 Quote             | Test, test1 Doors - Proposed |             |             |                         | 1:51 PM   6/15/20 |  |  |

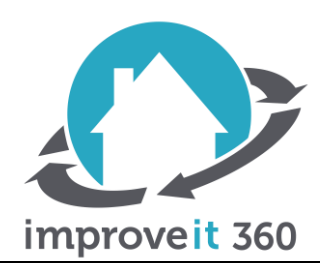

# **UAT** Documentation

d. Lastly, navigate to Setup > Custom Settings > Public System Settings > Manage

| Enterprise                                 | Search Search                                                                                            |                                                                                                    | Lightning Experience Spring 20 Rele                        |
|--------------------------------------------|----------------------------------------------------------------------------------------------------|----------------------------------------------------------------------------------------------------|------------------------------------------------------------|
| Home Prospects Appointments                | Sales Projects Dashboards Reports F                                                                      | irst Time Setup +                                                                                          | My Profile                                                 |
| Custom Setting                             | ustom Settings                                                                                           |                                                                                                    | Setup<br>Developer Console<br>Switch to Lightning Experier |
| Expand A I   Collapse All<br>Us<br>effi    | custom settings to create and manage custom data<br>iently, without the cost of repeated queries. Custom | at the organization, profile, and user levels. Custo<br>settings data can be used by formula fields, Visua | Logout<br>Iforce, Apex, and the Web Services Al            |
| Develop     Vie     Custom Settings        | v: All - Create New View                                                                                 | Get Usage                                                                                                  |                                                            |
| Custom Settings                            | Manage 📥 Prospect Entry<br>Setting                                                                       |                                                                                                    |                                                            |
| Dev Hub<br>Email Services                  | Manage 🛃 Prospect Search<br>Settings                                                                     |                                                                                                    |                                                            |
| Lightning Components     Visualforce Pages | Manage 📩 Proximity Search<br>Settings El                                                                 | nable Prospect Timeline                                                                                    |                                                            |
| Platform Cache                             | Manage Antic System Settings                                                                             | •                                                                                                    |                                                            |

- e. Ensure that the 'Enable Prospect Timeline' checkbox is false.
- f. Navigate back to a prospect page and notice the Prospect Timeline is not visible.

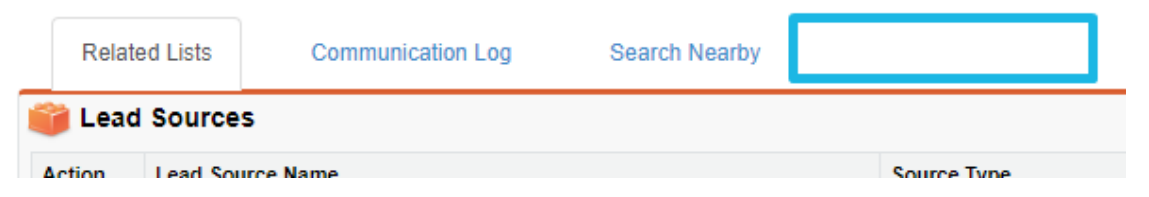

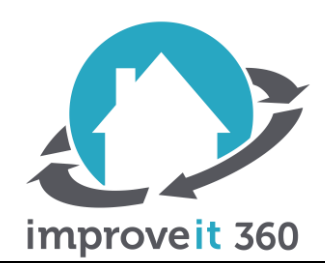

## **UAT Documentation**

#### 4) Zendesk Bot

- a. The Zendesk Bot has been embedded across improveit 360's object model to ensure immediate access to support articles and our support team.
- b. First, navigate to setup > custom settings > public systems settings > manage.

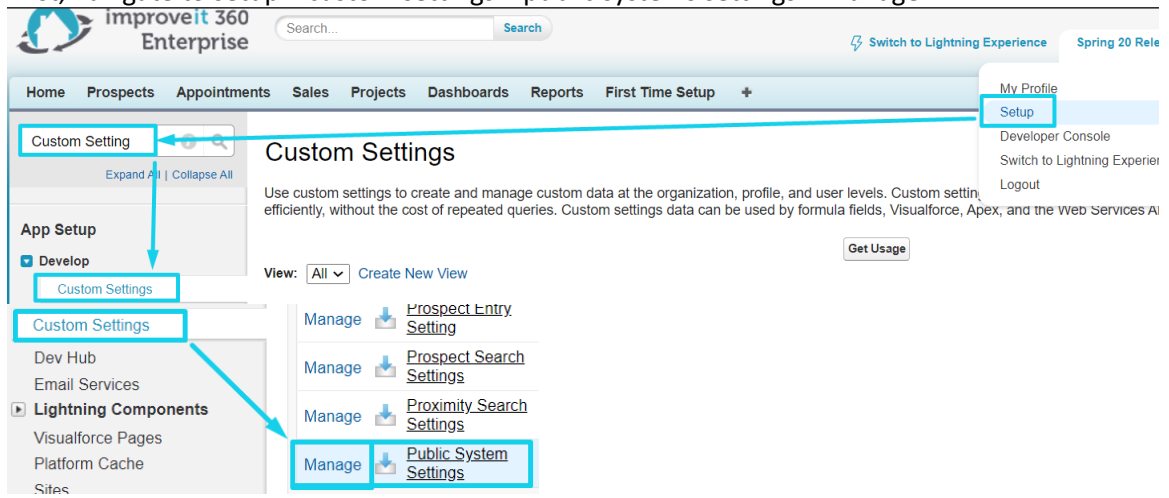

i. Edit Public System Settings and ensure the 'Enable Zendesk for Salesforce Licenses' and the 'Enable Zendesk for Salesforce Platform' checkboxes are True.

Enable Zendesk for Salesforce Licenses 🕗 🔽

Enable Zendesk for Salesforce Platform 🕗 🔽

c. Select a record in the breadcrumb trail to test the Zendesk bot.

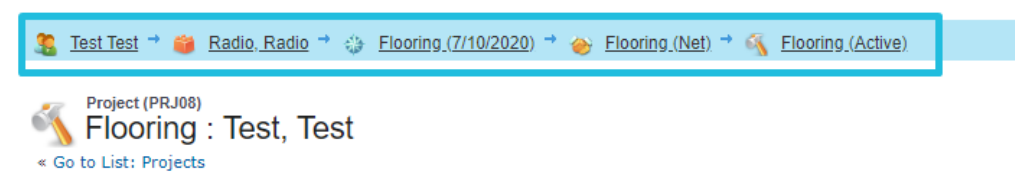

130 East Chestnut St., Suite 200 | Columbus, Ohio 43215 | 866.421.3360 | improveit360.com

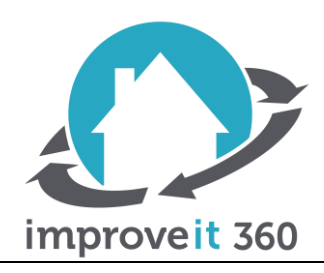

# **UAT Documentation**

d. In the bottom right-hand corner, you will see the Zendesk bubble. Click to open the bot and then ask a question. After choosing to 'Get in Touch', put in a sample ticket.

|                                 | ← Contact us –                                                                                                  |
|---------------------------------|----------------------------------------------------------------------------------------------------|
| Help                            | Your name                                                                                                    |
|                                 | Test User                                                                                                    |
| Get in touch                    | Email address                                                                                                   |
| improveit 360 · Bot             | test@email.com                                                                                                  |
| How do ou want to get in touch? | Subject                                                                                                    |
| . Leave a message               | Brief Question                                                                                                  |
|                                 | Description                                                                                                    |
|                                 | Please enter the details of your request. A<br>member of our support staff will respond as<br>soon as possible. |
|                                 | How do I confirm appointments?                                                                                  |
|                                 | Send                                                                                                    |

- 5) Quote Description Updated from Quote Template Description
  - a. Improveit 360 has enhanced the selection of a quote template so the description is copied into the quote description after selecting a template.
  - b. Start by creating or ensuring a quote template exists that has a description.

| Quote Template Detail | Edit Delete Clone                                  | Sharing |
|-----------------------|----------------------------------------------------|---------|
| ▼ Information         |                                                    |         |
| Quote Template Name   | Window Quote                                       |         |
| Description (         | this template is used for all basic window quotes. |         |
|                       |                                                    |         |

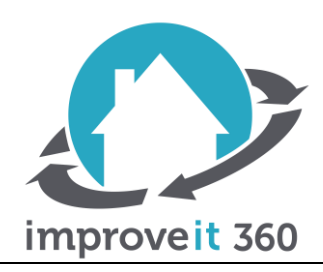

# **UAT Documentation**

c. Navigate to an appointment and click "New Quote".

| 🧏 Test Test 🦈 🎁 Radio, Radio 🏓 🤤 F                                  | looring (7/10/2020) |           |
|---------------------------------------------------------------------|---------------------|-----------|
| Appointment     Flooring : Test Test     « Go to List: Appointments |                     |           |
| 🧼 Quotes                                                            |                     | New Quote |
|                                                                     |                     |           |

d. Select the Quote Template from step (b) to test the Quote Template Description is copied into the Quote Description field.

| Tast Tast 🛨 🧰 Radio Radio 🛨 📣 Elegrina (7(40/2020)                         |                                                                                            | Enterprise 8                                                                                                 |
|----------------------------------------------------------------------------|--------------------------------------------------------------------------------------------|----------------------------------------------------------------------------------------------------|
|                                                                            |                                                                                            | Home Prospects Appointments Sales Projects Dashboards Reports F                                              |
| Counce can     Test, Test Flooring     Go to List: Appointments            | Test Test<br><u>128 Fairlawn Drive</u><br><u>Columbus. OH 43214</u><br>jwilliams@email.com | Quote Template<br>Window Quote                                                                               |
| Quote Edit Save Cancel Import Quote                                        |                                                                                            | Customize Page   Er<br>« Back to List: Custom Settings                                                       |
| Information                                                                | = Required Information                                                                     | Quote Template Items (3)   Notes & Attachments (0)                                                           |
| Quote Name Test, Test Flooring Quote Template Quote Template               | Window Quote                                                                               | Quote Template Detail Edit Delete Clone Sharing                                                              |
| Description this template is used for all basic Valid Until Window quotes. | [ <u>8/10/2020</u> ]                                                                       | ▼ Information<br>Quote Template Name Window Quote<br>Description = the tamplate is used for all basic window |
| Company                                                                    |                                                                                            | quotes.                                                                                                    |

- 6) Time Block Start Time Now Updates Appointment Time to Match
  - a. improveit 360 customers now have the option of having the Time Block Start Time automatically fill in the Appointment Time.
  - b. Navigate to Setup > Custom Settings > Public System Settings > Manage.

| improveit 360<br>Enterprise Search Search & Search                                                              |                     |                    |  |  |  |  |  |
|----------------------------------------------------------------------------------------------------|---------------------|--------------------|--|--|--|--|--|
| Home Prospects Appointments Sales Projects Dashboards Reports First Time Setup +                                | My Profile          |                    |  |  |  |  |  |
|                                                                                                    | Setup               |                    |  |  |  |  |  |
| Custom Setting Custom Settings                                                                                  | Developer           | Console            |  |  |  |  |  |
| Expand AII   Collapse All                                                                                       | Switch to t         | _ignuning Experier |  |  |  |  |  |
| Use custom settings to create and manage custom data at the organization, profile, and user levels. Custom      | n settin            |                    |  |  |  |  |  |
| efficiently, without the cost of repeated queries. Custom settings data can be used by formula fields, Visualit | prce, Apex, and the | Web Services Al    |  |  |  |  |  |
| Get Usage                                                                                                    |                     |                    |  |  |  |  |  |
| Develop     View: All      Create New View                                                                      |                     |                    |  |  |  |  |  |
| Custom Settings                                                                                                 |                     |                    |  |  |  |  |  |
| Custom Settings Manage 🛃 Prospect Entry                                                                         |                     |                    |  |  |  |  |  |
|                                                                                                    |                     |                    |  |  |  |  |  |
| Manage Manage                                                                                                   |                     |                    |  |  |  |  |  |
| Email Services                                                                                                  |                     |                    |  |  |  |  |  |
| Lightning Components     Manage Settings                                                                        |                     |                    |  |  |  |  |  |
| Visualforce Pages                                                                                               |                     |                    |  |  |  |  |  |
| Platform Cache Manage Manage Sottings                                                                           |                     |                    |  |  |  |  |  |
| Sites                                                                                                    |                     |                    |  |  |  |  |  |

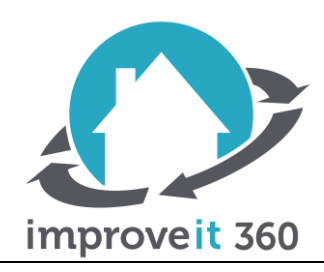

## **UAT Documentation**

c. After Editing the Public System Settings ensure the 'Time Block Update Appointment Time' setting is True.

Time Block Update Appointment Time 🕗 🔽

d. While Scheduling an appointment you'll notice after selecting a Time Block that the start time of the time block will update the time of the appointment.

| Appointment Edit |                                                  | Browse Time Blocks                                                                                                    | x                                            |  |  |  |  |  |  |  |  |
|------------------|--------------------------------------------------|----------------------------------------------------------------------------------------------------|----------------------------------------------|--|--|--|--|--|--|--|--|
| Information      |                                                  | Showing Time Blocks for Flooring:                                                                                                    |                                              |  |  |  |  |  |  |  |  |
|                  | Тур                                              | € Prev 4 days Next 4 days →                                                                                                    | Drive                                        |  |  |  |  |  |  |  |  |
|                  | Comment                                          | Mon, Aug 10, 2020 Tue, Aug 11, 2020 Wed, Aug 12, 2020 Thu, Aug 13, 2020 Fri, Aug 14, 2020 Sat, Aug 15, 2020 Sun, Aug 16, 2020                                                                                       |                                              |  |  |  |  |  |  |  |  |
|                  |                                                  | 8:00a-11:00a: Mornin 8:00a-11:00a: Mornin 8:00a-11:00a: Mornin 8:00a-11:00a: Mornin                                                                                                    |                                              |  |  |  |  |  |  |  |  |
|                  | Primary Emai                                     |                                                                                                    |                                              |  |  |  |  |  |  |  |  |
|                  |                                                  |                                                                                                    |                                              |  |  |  |  |  |  |  |  |
| Comp             | company<br>outed Start DateTime                  | Close                                                                                                    |                                              |  |  |  |  |  |  |  |  |
| Scheduling       |                                                  |                                                                                                    |                                              |  |  |  |  |  |  |  |  |
| I                | Appointment Date<br>Appointment Time<br>Duration | Scheduling Calendar         Find Available Time         Time Block Cale           [8/10/2020]         [8/10/2020]         [8/10/2020]           [8/00 AM         Sites Don 1           [2 Hours         Sales Rep 2 | ndar<br>Morning Weekday (0/5 slots filled) 🗸 |  |  |  |  |  |  |  |  |

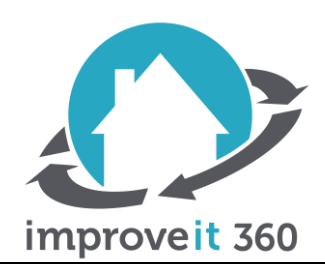

# **UAT Documentation**

### 7) Project Activity and Event Custom Setting

During the scheduling process of Project Activities customer can now turn on/off the Conflict pop-up that shows when another project activity or event conflicts with the one being scheduled. Note: this setting is currently global for all users and profiles in this release. improveit 360's next release will enhance this setting to respect user and profile specific settings.

 To ensure the setting is enabled Navigate to Setup > Custom Settings > Public System Settings > Manage > Edit the Public System Settings. Ensure that 'Show Event Conflicts' and 'Show Project Activity Conflicts' checkboxes are true.

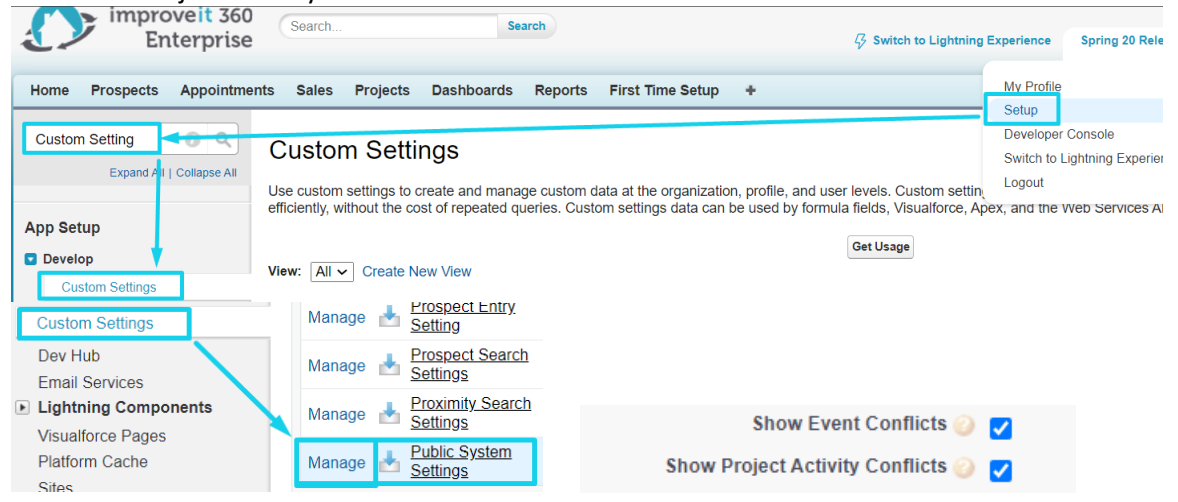

b. First, we'll need an already existing project activity and event assigned to a staff member and when scheduling a second project activity you will select to assign to the same staff member for the same date and time.

|     | Project Activity Name | Assigned To                                          | Туре          | Start     | End       | Comple |
|-----|-----------------------|------------------------------------------------------|---------------|-----------|-----------|--------|
| . * | Audit                 | Jeff White                                           | Appointment 🗸 | 8/16/2020 | 8/16/2020 |        |
| ţ   |                       | Conflict(s): <u>Conflicting Event</u> <u>Install</u> | Find Time     | 8:00 AM   | 7:00 PM   |        |

- c. You will notice the conflicting project activity and event will be displayed in an alert message next to the project activity you are scheduling.
- d. Next, navigate back to the Public System Setting from step (b) and turn the 'Show Event Conflicts' and 'Show Project Activity Conflicts' checkboxes to False.
- e. Follow step (c) again for scheduling a project activity to a staff member that has a conflicting project activity and event. Now you will not see the alert message!

![](_page_13_Picture_0.jpeg)

# **UAT** Documentation

### 8) New User Welcome Email Rebranded

Note: each email provider interprets images and links differently so depending on your provider you may only be able to test certain parts of this email template.

- a. The 'New User Email Template' has been rebranded to have the most updated improveit 360 logo and embedded training video.
- Navigate to Setup > My Templates > Folder = Template-Users > select the 'New User Email Template'

| improveit 360<br>Enterprise                               | Search Search                                                                                                    |                                                                         | Switch to Light                                       | Ining Experience Spring 20                            | Releas 👻          |
|-----------------------------------------------------------|----------------------------------------------------------------------------------------------------|-------------------------------------------------------------------------|-------------------------------------------------------|-------------------------------------------------------|-------------------|
| Home Prospects Appointme                                  | ents Sales Projects Dashboards Reports Firs                                                                                                    | st Time Setup 🔸                                                         |                                                       | Mv Profile<br>Setup                                   |                   |
| My Templates<br>Expand A   Collapse All<br>Personal Setup | Templates-Users Below is a list of all your email templates in the folder select HTML, and Custom templates may be used. Folder Templates-Users  Edit | ted. Click the new button to create a new text, HT<br>Create New Folder | ML, Custom, or Visualforce email template. You can us | Developer Console<br>Switch to Lightning Exp<br>e the | r                 |
| My Templates                                              | Action Email Template Name +<br>Edit   Del 🏄 New User Email Template                                                                                  | New Template<br>Template Type<br>Custom                                 | A   B<br>Available For Use Descrip<br>✔               | C D E F G H I J K I<br>stion Author<br>SAdmi          | L   M   N   O   I |

c. Click 'Send Test and Verify Merge Fields' and send to your email. Ensure that the image and link are updated.

| Custom Email Template<br>New User Email Template<br>« Back to List: Email Templates<br>Preview your email template below                                                                                          | (Managed)                                                                                                    | Preview Template - Google Chrome     Preview Template - Google Chrome     moroveit360-7989 cloudforce com/p/email/template/EmailTemplate     Q                                                     |
|----------------------------------------------------------------------------------------------------|----------------------------------------------------------------------------------------------------|----------------------------------------------------------------------------------------------------|
| This Email Template is managed, mee<br>Email Template Detail<br>Folder<br>Email Template Mame<br>Template Unique Mame<br>Namespace Prefix<br>Institued Package<br>Encoding<br>Author<br>Description<br>Created By | ning that you may only edit certain attributes. <u>Display More Information</u> Edit Properties Edit HTML Version Edit Tex Templates-Users New User Email Template G60 G60 G60 G60 G60 G60 G60 G60 G60 G60 | Preview the template with the following records:<br>Recipient Record:<br>Related To Record:<br>User<br>Spring 20 Release Testing A<br>Send email preview to: [insert your email here]<br>OK cancel |
| Email Template<br>Subject Welcome!<br>HTML Preview                                                                                                    | improveit 360                                                                                                    |                                                                                                    |
| d. Notice the Nev                                                                                                    | e to the Community<br>w images and link to training vi                                                                                                    | deo!                                                                                                    |

![](_page_14_Picture_0.jpeg)

# **UAT Documentation**

- 9) Product Grid Sliding Column/Row Header
  - a. The Production Grid tab now has scrolling Column and Row headers so that users can have many projects vertically and many non-templated project activities horizontally and still see the projects across the left and the project activity names across the top. You may need to create a project template and a few projects using that specific template to test this. Once you have enough data prepared navigate to the Production Grid Tab in the '+'.
  - b. Start scrolling either down or left and notice the project scroll right and the project activity names scroll down with you.

| Criteria                |                             |        |          |              |           |           |          |            |         |               |             |          |             |              |           |
|-------------------------|-----------------------------|--------|----------|--------------|-----------|-----------|----------|------------|---------|---------------|-------------|----------|-------------|--------------|-----------|
| Project Template        | Basic 5 Step 🗸              |        | Pr       | oject Status | Active 🗸  |           |          |            |         |               |             |          |             |              |           |
| Project Manager         | All                         | ~      | Insta    | llation Crew | All       | ~         |          |            |         |               |             |          |             |              |           |
| Sale Status             | All 🗸                       |        | Ignore N | on-Template  |           |           |          |            |         |               |             |          |             |              |           |
|                         |                             |        |          | Acavioes     |           |           |          |            |         |               |             |          |             |              |           |
| Refresh Grid            |                             |        | Print    |              |           |           |          |            |         |               |             |          |             |              |           |
| Download CSV            |                             |        |          |              |           |           |          |            |         |               |             |          |             |              |           |
| Completed               | Unassigned                  | Due    |          | Overdue      | Future Da | te        | N/A      |            |         |               |             |          |             |              |           |
|                         |                             |        |          |              |           |           |          |            | Manager | Documentation |             | Customer |             | -            |           |
| Project Name            | ۰                           | sure ¢ | Audit ¢  | Order        | Receive   | install ¢ | Survey ¢ | Activity o | Review  | Review        | Inventory ¢ | Call     | Punchwork ¢ | Completion ¢ | Invoicing |
| Dasement traterproom    | p, rooming, and null - Cu   |        |          |              | _         |           |          |            |         |               |             |          |             |              |           |
| Basement waterproofing  | g, Rooling, and hull . Cu   |        |          |              | _         |           |          |            |         |               |             |          |             |              |           |
| Doors and Gutters : Bra | ke, Kevin                   |        |          |              | _         |           |          |            |         |               |             |          |             |              |           |
| Flooring : Rice, Chris  |                             |        |          |              |           |           |          |            |         |               |             |          |             |              |           |
| Flooring : Test, Test   |                             |        |          |              |           |           |          |            |         |               |             |          |             |              |           |
| Flooring : Test, Test   |                             |        |          |              |           |           |          |            |         |               |             |          |             |              |           |
| null : Test, Test       |                             |        |          |              |           |           |          |            |         |               |             |          |             |              |           |
| null : Test, Test       |                             |        |          |              |           |           |          |            |         |               |             |          |             |              |           |
| Roofing;Basement Wate   | erproofing : Customer, Test |        |          |              |           |           |          |            |         |               |             |          |             |              |           |
| Windows : Brummel, Ba   | xter                        |        |          |              |           |           |          |            |         |               |             |          |             |              |           |
| Windows : Brummel, Ba   | oter                        |        |          |              |           |           |          |            |         |               |             |          |             |              |           |
| Windows : Brummel, Ba   | xter                        |        |          |              |           |           |          |            |         |               |             |          |             |              |           |
| Windows : Brummel, Ba   | oter                        |        |          |              |           |           |          |            |         |               |             |          |             |              |           |
| Windows : Brummel, Ba   | oter                        |        |          |              |           |           |          |            |         |               |             |          |             |              |           |
| Windows : Mills, Debora | ih                          |        |          |              |           |           |          |            |         |               |             |          |             |              |           |
| Windows : Mills, Debora | ih                          |        |          |              |           |           |          |            |         |               |             |          |             |              |           |
|                         |                             |        |          |              |           |           |          |            |         |               |             |          |             |              |           |

![](_page_15_Picture_0.jpeg)

## **UAT Documentation**

#### **Defect Fixes**

10) Permission Set Automatically Assigned

Detail: All users assigned to the Salesforce User Licenses were automatically being assigned the Administrator Permission Set. A new custom setting checkbox, customers can now bypass this automation, thus defining their own administrator licenses.

a. Navigate to setup > custom settings > public system settings > manage.

| Enterprise                | Search Search 🖓 Switch to Lightning E                                                                                                    | xperience Spring 20 Rele                          |
|---------------------------|----------------------------------------------------------------------------------------------------|---------------------------------------------------|
| Home Prospects Appointme  | nts Sales Projects Dashboards Reports First Time Setup +                                                                                                    | My Profile                                        |
| Custom Setting            | Custom Settings                                                                                                    | Developer Console<br>Switch to Lightning Experier |
| Expand A I   Collapse All | Use custom settings to create and manage custom data at the organization, profile, and user levels. Custom setting,<br>efficiently, without the cost of repeated queries. Custom settings data can be used by formula fields. Visualforce. Are | Logout                                            |
| App Setup                 | Get Usage                                                                                                    |                                                   |
| Custom Settings           | View: All  Create New View                                                                                                    |                                                   |

b. Ensure that the public system setting labeled 'Automate Permission Set Assignment' is unchecked.

![](_page_15_Picture_9.jpeg)

c. While still in setup, navigate to 'Users' and find a user assigned to a 'Salesforce' user license.

![](_page_15_Picture_11.jpeg)

![](_page_16_Picture_0.jpeg)

# **UAT** Documentation

d. Scroll part way down the user page and Edit Assignments. Remove the Administrator Permission set.

| Available Permission Sate                                                                                                    |             | Enabled Permission Sate |
|----------------------------------------------------------------------------------------------------|-------------|-------------------------|
| Admin<br>Basic User<br>CRM User<br>Power User<br>Power User Enterprise<br>Salesforce CMS Integration Admin<br>Salesforce Console User | Add         | Administrator           |
|                                                                                                    | Save Cancel |                         |

e. Click and Run First Time Setup while keeping this user open in a new tab. Following the completion of First Time Setup, navigate back to the user in which the Administrator Permission Set was first removed and notice the Administrator Permission Set was not automatically assigned.

| Permission Set Assignments | Edit Assignments | Permission Set Assignments Help 🕐 |
|----------------------------|------------------|-----------------------------------|
| No records to display      |                  |                                   |

![](_page_17_Picture_0.jpeg)

# **UAT Documentation**

### 11) Project Activity Drag and Drop Times Maintained

- a. The Staff Calendar when in the 'day by staff' view and dragging and dropping a project activity to another staff member would revert to default 12:00 AM 12:00 AM.
- b. Find a project activity on the staff calendar and drag it to another member and notice the start and end times are maintained through the rescheduling.

![](_page_17_Figure_6.jpeg)